CS 264 Intro to Systems https://comp264.org

Spring 2021

## Four Bit Adder Activity

Date: January 26, 2021

## Name:

- 1. Navigate to https://circuitverse.org/simulator and load your project from the last lab by clicking Project  $\rightarrow$  Open Offline.
- 2. Next you're going to create a subcircuit of your full adder, which is a black box that contains all the logic. Highlight all of your gates of your full adder (CTRL+A or CMD+A on Mac) and copy to clipboard (CTRL+C or CMD+C on Mac). Then click Circuit → New Circuit and name your new circuit "fulladder." This will create a new empty schematic. Paste the logic (CTRL+V or CMD+V) in there. In your subcircuit, give your inputs names (a, b, cin, s, and cout) in the properties panel on the right side of the screen.

Building a 4-bit Ripple Carry Adder: Return to the Main circuit by clicking "Main" on the top gray bar. Instantiate your fulladder design four times by clicking Circuit  $\rightarrow$  Insert Subcircuit and select fulladder. Daisy chain your full adders together to make a four bit adder as in the diagram to the right. Connect the first carry in to 0 (ConstantVal in the Input panel). Then connect the carry out of the first adder to the carry in of the next. Connect the  $S_{out}$  signals to LEDs. Connect inputs a and b to on each full adder to binary inputs from the Input panel.

Once this is working, flag Neil down and demo it. Screenshot your adder circuit and save it.

| ••• • • •               | 0   | Circuitverse.org | c Ê   | + © |
|-------------------------|-----|------------------|-------|-----|
| CircuitVerse            |     |                  |       | Ξ   |
| Main x fulladder x +    |     |                  |       |     |
|                         | TIN |                  | RTIES |     |
| Search                  |     | fulladder        |       |     |
| Input ^                 | ō   | a cout<br>vcin   |       |     |
| 1 - 🕈                   |     |                  |       |     |
|                         |     | fulladder<br>b s |       |     |
| ÷ U• 💵                  |     | cout<br>cin      |       |     |
|                         |     |                  |       |     |
| Output 🗸                |     | fulladder<br>b s |       |     |
| Gates 🗸                 |     | ea coute<br>cin  |       |     |
| Decoders & Plexers 🗸 🗸  |     |                  |       |     |
| Sequential Elements 🗸 🗸 |     | fulladder<br>b s |       |     |
| Annotation ~            |     | a cout           |       |     |
| Misc 🗸 🗸                |     |                  |       |     |

3. If the propogation delay through each gate is 10 ms, what is the overall delay through this 4-bit adder circuit? How does the delay scale as we increase the number of bits in the adder?